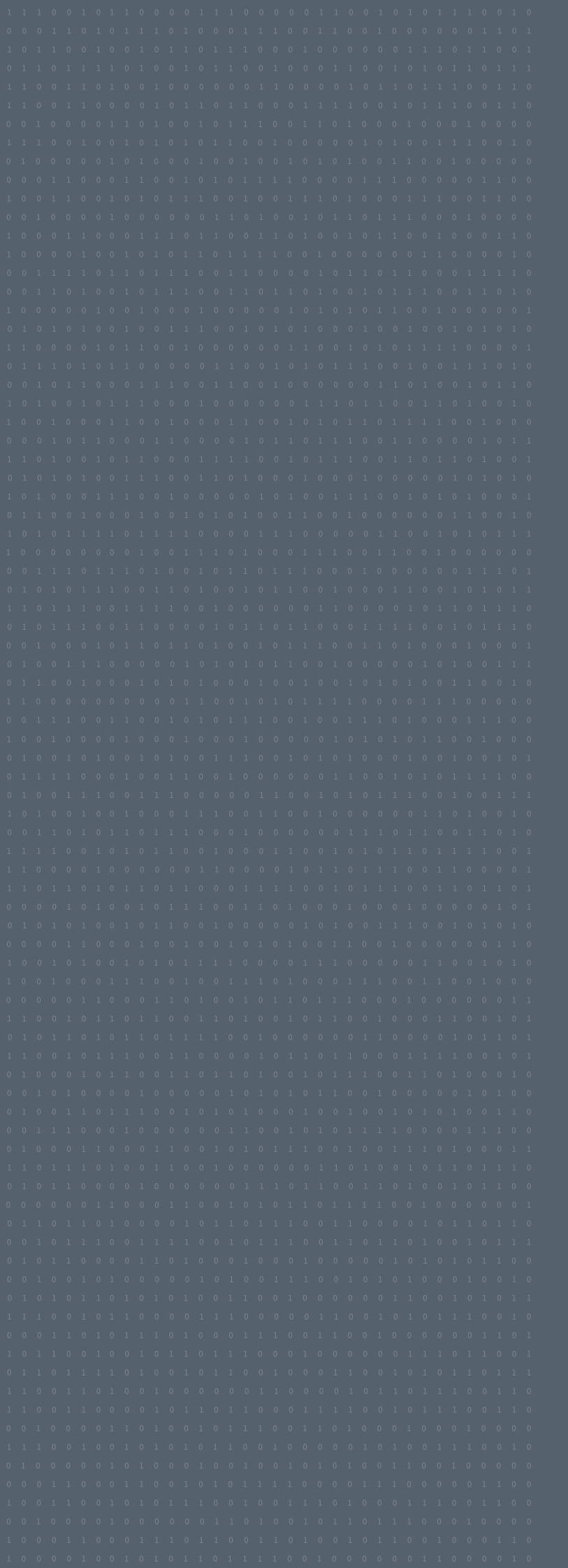

# CONFIGURATION GUIDE DAVANTIS / EXACQ

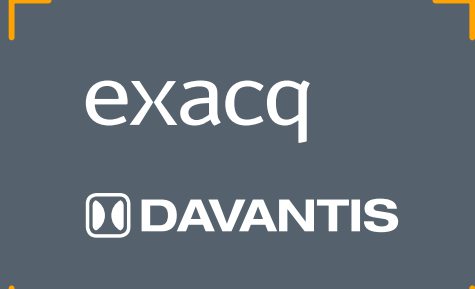

## TABLE OF CONTENTS

| INTRODUCTION                          | 03 |
|---------------------------------------|----|
| Introduction                          | 03 |
| Copyright                             | 03 |
| Confidential notice                   | 03 |
| EXACQVISION VMS CONFIGURATION         | 04 |
| Architecture                          | 04 |
| Add Camera Streams                    | 05 |
| Change Camera Streams names           | 06 |
| Create and configure a Serial Port    | 07 |
| Create and configure a Serial Profile | 08 |
| Configure Event Monitoring            | 09 |
| How to view recorded alarm videos     | 11 |
| CONFIGURE DAVANTIS PLATFORM           | 12 |
| CMS configuration                     | 12 |
| Camera creation                       | 13 |

<sup>© 2019</sup> DAVANTIS Technologies SL. All rights reserved worldwide. No parts of this manual, in whole or in part, may be copied, photocopied, translated, or transmitted to any electronic medium or machine readable form without the prior written permission of DAVANTIS Technologies SL.

### 1. INTRODUCTION

#### 1.1. INTRODUCTION

This document describes the configuration steps needed for the integration between exacqVision Video Management System and DAVANTIS video analytics systems.

It contains the necessary steps to send alarms from a DAVANTIS video analytics system to an exacqVision VMS platform and the features available to check the recorded video associated to alarms.

The goal is that an operator using ExacqVision can verify video analytics events using the same graphical interface than for other devices.

ExacqVision VMS integration is available for DAVANTIS software **Daview v166.** 

#### 1.2. COPYRIGHT

The content of this User Manual is property of DAVANTIS TECHNOLOGIES, and is subjected to intellectual property laws in Spain. It is not allowed to do total or partial copies of its content without a prior authorization of DAVANTIS TECHNOLOGIES.

#### 1.3. CONFIDENTIAL NOTICE

This document is copyrighted and contains commercially sensitive and confidential information. The authors have provided it to the reader on agreement that it will be used solely and exclusively by the reader under the terms of the mutual Non Disclosure Agreement (NDA). This document remains the property of the authors and the reader accepts to return it to the authors if required. The reader accepts that it is not permitted to disseminate this document to third parties, copy the document or parts of it, or extract information included in this document without the express consent of the authors.

### 2.1. ARCHITECTURE

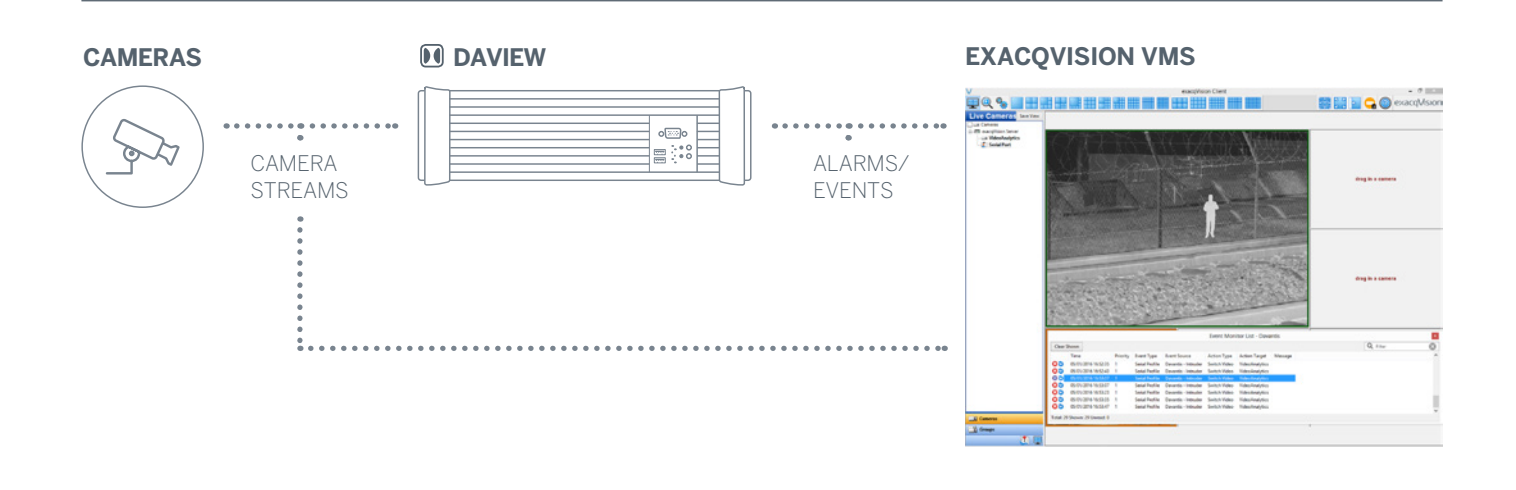

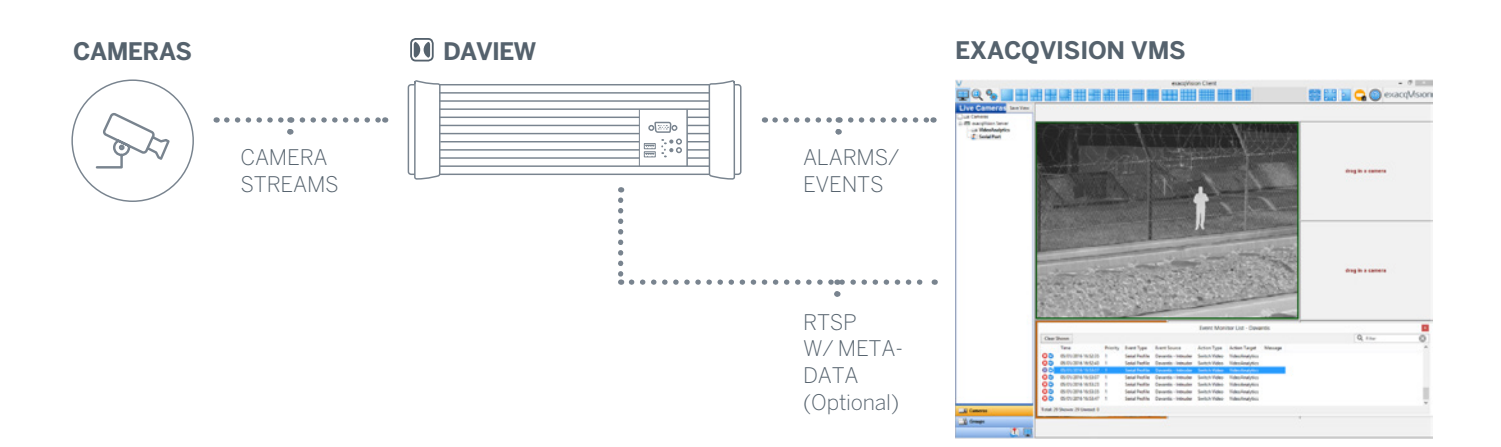

#### 2.2. ADD CAMERA STREAMS

Prior to adding DAVANTIS streams into ExacqVision, we first need to enable the feature "virtual ONVIF camera" for all desired DAVANTIS streams at the DAVANTIS units (see "3.2. Enable virtual ONVIF camera feature").

Recording DAVANTIS streams is an advanced and optional feature that will allow the user to get and record live feed from the DAVANTIS units. The DAVANTIS streams contain a detection bounding box around the intrusion.

Please notice that is not required, neither necessary, to add DAVANTIS streams in ExacqVision in order to receive DAVANTIS events in ExacqVision.

- Go to the server we want to add cameras to.
- Open Configure System.
- Click Add IP Cameras.

Complete the following steps for every camera stream:

- Click New.
- Device Type: RTSP.
- Hostname/IP Address: Enter the RTSP URL of the matching DAVANTIS virtual camera. Default DAVANTIS url format is: rtsp://@IPDavantisUnit:CameraStreamPort/daview.sdp"
- Click Apply.

| Infiguration<br>Add Systems<br>Client<br>Indicators<br>Event Monitoring                          | IP Camera I                                                                                                    |                                                                                                    |                                                                                                    |                                                                                                    |                                                                                                    |                                                    |                                                                                                    |                      |                                                                                                    |                            |  |
|--------------------------------------------------------------------------------------------------|----------------------------------------------------------------------------------------------------|----------------------------------------------------------------------------------------------------|----------------------------------------------------------------------------------------------------|----------------------------------------------------------------------------------------------------|----------------------------------------------------------------------------------------------------|----------------------------------------------------|----------------------------------------------------------------------------------------------------|----------------------|----------------------------------------------------------------------------------------------------|----------------------------|--|
| Indicators<br>Event Monitoring                                                                   |                                                                                                    | List                                                                                                    |                                                                                                    | ,                                                                                                    | Add IP Came                                                                                                    | ras                                                | IP Camera Int                                                                                                    | formation            |                                                                                                    |                            |  |
| Event Monitoring                                                                                 |                                                                                                    |                                                                                                    |                                                                                                    |                                                                                                    |                                                                                                    |                                                    |                                                                                                    |                      |                                                                                                    |                            |  |
|                                                                                                  | Enabled                                                                                                    | Address                                                                                                    | _ Mak                                                                                                    | e Model                                                                                                    | MAC                                                                                                    | F                                                  | De De                                                                                                    | Nice Type: RTS       | P                                                                                                    | 4                          |  |
| Secups                                                                                           |                                                                                                    | rtsp://158.109.5.173/daview:                                                                                                    | sdp RTSP                                                                                                    |                                                                                                    |                                                                                                    |                                                    | Hostname/                                                                                                    | P Address            |                                                                                                    |                            |  |
| Maps                                                                                             |                                                                                                    | rtsp://158.109.5.173:555/dav                                                                                                    | ew.sdp RTSP                                                                                                    |                                                                                                    |                                                                                                    |                                                    |                                                                                                    |                      |                                                                                                    |                            |  |
| Views                                                                                            |                                                                                                    |                                                                                                    | l⊋ .                                                                                                    |                                                                                                    |                                                                                                    |                                                    |                                                                                                    | Port                 |                                                                                                    |                            |  |
| avouts                                                                                           |                                                                                                    |                                                                                                    |                                                                                                    |                                                                                                    |                                                                                                    |                                                    |                                                                                                    | Iremane              |                                                                                                    |                            |  |
| Enterprise                                                                                       |                                                                                                    |                                                                                                    |                                                                                                    |                                                                                                    |                                                                                                    |                                                    |                                                                                                    | vsemame              |                                                                                                    |                            |  |
| exacqVision Server                                                                               |                                                                                                    |                                                                                                    |                                                                                                    |                                                                                                    |                                                                                                    |                                                    |                                                                                                    | Password:            |                                                                                                    |                            |  |
| Configure System                                                                                 |                                                                                                    |                                                                                                    |                                                                                                    |                                                                                                    |                                                                                                    |                                                    |                                                                                                    |                      |                                                                                                    |                            |  |
| Add IP Cameras                                                                                   |                                                                                                    |                                                                                                    |                                                                                                    |                                                                                                    |                                                                                                    |                                                    | Passwor                                                                                                    | d Confirm:           |                                                                                                    |                            |  |
| Camera Recording                                                                                 | <                                                                                                    |                                                                                                    |                                                                                                    |                                                                                                    |                                                                                                    | >                                                  |                                                                                                    |                      |                                                                                                    |                            |  |
| - ± <sup>N</sup> Stream                                                                          |                                                                                                    |                                                                                                    |                                                                                                    |                                                                                                    |                                                                                                    |                                                    |                                                                                                    |                      |                                                                                                    |                            |  |
| Add Assess Control                                                                               | New                                                                                                    | View Log                                                                                                    |                                                                                                    |                                                                                                    |                                                                                                    | Delete                                             |                                                                                                    |                      | Apply                                                                                                    | Cancel                     |  |
| Savary                                                                                           |                                                                                                    |                                                                                                    |                                                                                                    |                                                                                                    |                                                                                                    |                                                    |                                                                                                    |                      |                                                                                                    |                            |  |
| Serial Ports                                                                                     | Find IP Carr                                                                                                    | merat Address IP Comeras                                                                                                    |                                                                                                    |                                                                                                    |                                                                                                    |                                                    |                                                                                                    |                      |                                                                                                    |                            |  |
| Serial Duofiles                                                                                  | (Address - Centers)                                                                                                    |                                                                                                    |                                                                                                    |                                                                                                    |                                                                                                    |                                                    |                                                                                                    |                      |                                                                                                    |                            |  |
| a second contracts                                                                               |                                                                                                    | Proview P Cameras                                                                                                    |                                                                                                    |                                                                                                    |                                                                                                    |                                                    |                                                                                                    |                      |                                                                                                    | w used came                |  |
| Notifications                                                                                    |                                                                                                    | Provinces & Cameras                                                                                                    |                                                                                                    |                                                                                                    |                                                                                                    |                                                    |                                                                                                    | 0.0                  | Sho                                                                                                    | w used came                |  |
| Auto Export                                                                                      | Select Al                                                                                                    | il Cameras                                                                                                    |                                                                                                    |                                                                                                    |                                                                                                    |                                                    |                                                                                                    | Q, Filte             | _ Sho                                                                                                    | w used came                |  |
| Notifications<br>Auto Export<br>Event Linking                                                    | Select Al                                                                                                    | il Cameras<br>tported Name                                                                                                    | Address                                                                                                    | Туре                                                                                                    |                                                                                                    | м                                                  | MAC .                                                                                                    | Q. Fibe              | Addressable                                                                                                    | w used came<br>(<br>System |  |
| Notifications Auto Export Event Linking Schedule                                                 | Select Al                                                                                                    | All Cameras<br>sported Name<br>05 232D+ - 00408C82D678                                                                                                    | Address<br>158.109.3.80                                                                                                    | Type<br>AXIS VAPIX                                                                                                    | * Model<br>2320+                                                                                                    | M<br>00                                            | IAC                                                                                                    | Q, Fite<br>Firmware  | Addressable                                                                                                    | w used came<br>(<br>System |  |
| Notifications Auto Export  Linking  Schedule  Cretiving Uters                                    | Select Al                                                                                                    | All Cameras<br>sported Name<br>15 2320 + 00408C820878<br>15 241Q - 00408C797281                                                                                                    | Address<br>158.109.5.80<br>158.109.5.81                                                                                                    | Type<br>AXIS VAPIX<br>AXIS VAPIX                                                                                                    | <ul> <li>Model</li> <li>232D •</li> <li>241Q</li> </ul>                                                                              | M<br>00<br>00                                      | IAC<br>1-40-8C-82-D8-78<br>1-40-8C-79-72-81                                                                              | Q, Filte             | Addressable<br>Yes<br>Yes                                                                                      | w used came<br>(<br>System |  |
| Notifications Auto Export Event Linking Schedule Acchiving Users                                 | Select Al                                                                                                    | All Cameras<br>sported Name<br>05 2320 - 00408C820878<br>05 241Q - 00408C977851<br>05 241Q - 00408C77853C                                                                                                    | Address<br>158.109.5.80<br>158.109.5.81<br>158.109.5.84                                                                                                    | Type<br>AXIS VAPIX<br>AXIS VAPIX<br>AXIS VAPIX                                                                                                    | <ul> <li>Model</li> <li>2320-</li> <li>241Q</li> <li>241Q</li> </ul>                                                                 | M<br>00<br>00<br>00                                | IAC<br>140-8C-82-D8-78<br>1-40-8C-79-72-81<br>1-40-8C-7F-85-3C                                                           | Q, Fibe              | Addressable<br>Yes<br>Yes<br>Yes                                                                               | w used came<br>(<br>System |  |
| Notifications Auto Export Funct Linking Schedule Archiving Users                                 | Select Al<br>Add Re<br>Add AX<br>AX<br>AX<br>AX<br>AX<br>AX<br>AX<br>AX<br>AX<br>AX<br>AX<br>AX<br>AX<br>A                                                                                                    | NI Cameras<br>sported Name<br>15 2320 - 00408C820878<br>15 2410 - 00408C797281<br>15 2410 - 00408C797583<br>hua                                                                                                    | Address<br>158.109.5.80<br>158.109.5.81<br>158.109.5.84<br>158.109.5.96                                                                                                    | Type<br>AXIS VAPIX<br>AXIS VAPIX<br>AXIS VAPIX<br>Dahua                                                                                                    | <ul> <li>Model</li> <li>2320-</li> <li>241Q</li> <li>241Q</li> <li>TPC-8F5300</li> </ul>                                             | M<br>00<br>00                                      | IAC<br>140-8C-82-08-78<br>140-8C-79-72-81<br>140-8C-7F-85-3C                                                             | Q, Filte<br>Firmware | Addressable<br>Yes<br>Yes<br>Yes<br>No                                                                         | w used came<br>(           |  |
| Notifications<br>Auto Export<br>Event Linking<br>Schedule<br>Acchving<br>Users                   | Select Al<br>Add Re<br>Add AX<br>AX<br>AX<br>AX<br>AX<br>AX<br>AX<br>AX<br>AX<br>AX<br>AX<br>AX<br>AX<br>A                                                                                                    | All Cameras<br>sported Name<br>tis 222000408C820678<br>tis 241Q00408C797281<br>tis 241Q00408C797281<br>tis 241Q00408C797281<br>kt/sison DS-20627184-A - 488031                                                                                                    | Address<br>158.109.5.80<br>158.109.5.81<br>158.109.5.84<br>158.109.5.94                                                                                                    | Type<br>AXIS VAPIX<br>AXIS VAPIX<br>AXIS VAPIX<br>Dahua<br>HikVision                                                                                                    | Model     2320+     241Q     241Q     TPC-6F5300     HIKVISION D5-                                                                   | 00<br>00<br>00<br>2DE7184-A                        | IAC<br>140-8C-82-08-78<br>140-8C-79-72-81<br>140-8C-7F-85-3C                                                             | Q, File<br>Firmware  | Addressable<br>Yes<br>Yes<br>Yes<br>No<br>No                                                                   | w used came                |  |
| Notifications     Auto Export     Event Linking     Schedule     Activing     Schedule     Voers | Select Al<br>Add Re<br>Add AX<br>AX<br>AX<br>AX<br>AX<br>AX<br>AX<br>AX<br>AX<br>AX<br>AX<br>AX<br>AX<br>A                                                                                                    | VI Cameras<br>aported Name<br>os 2220 - 00400C820678<br>IIS 241Q - 00406C797851<br>S 241Q - 00406C797853C<br>Hus<br>NVISION DS-2067184-A - 488031                                                                                                    | Address<br>158.109.5.80<br>158.109.5.81<br>158.109.5.84<br>158.109.5.96<br>140(158.109.5.94<br>158.109.5.95                                                                                                    | Type<br>AXIS VAPIX<br>AXIS VAPIX<br>AXIS VAPIX<br>Dahua<br>HKVIsion<br>ONVIF                                                                                                    | <ul> <li>Model</li> <li>2320+</li> <li>241Q</li> <li>241Q</li> <li>TFC-8F5300</li> <li>HKVISION DS-</li> </ul>                       | 00<br>00<br>2DE7184-A<br>00                        | IAC<br>-40-8C-82-D8-78<br>-40-8C-79-72-81<br>-40-8C-7F-85-3C<br>-40-7F-40-38-A5                                          | Q, Filte             | Addressable<br>Yes<br>Yes<br>No<br>No<br>No<br>No                                                              | w used came<br>(           |  |
| Notifications<br>Auto Export<br>Event Linking<br>Schedule<br>Archiving<br>Users                  | Select Al Add Re Add Re Add Add Add Add Re Add Add Add Add Add Add Add Add Add Ad                                                                                                    | All Cemeras<br>sported Name<br>os 2320 - 00406C820878<br>IS 241Q - 00406C787881<br>IS 241Q - 00406C787881<br>IS 241Q - 00406C787881<br>KVISION DS-2067184-A - 488037<br>r                                                                                                    | Address<br>158,109,5,80<br>158,109,5,81<br>158,109,5,84<br>158,109,5,94<br>158,109,5,95<br>158,109,5,95<br>158,109,5,95<br>158,109,5,109                                                                                                    | Type<br>AXIS VAPIX<br>AXIS VAPIX<br>AXIS VAPIX<br>Dehua<br>HikVision<br>ONVIF<br>ONVIF                                                                                                    | <ul> <li>Model</li> <li>2320+</li> <li>241Q</li> <li>241Q</li> <li>TPC-8F5300</li> <li>HEXVISION D5-</li> </ul>                      | M<br>00<br>00<br>2DE7184-A<br>00                   | MAC<br>40-8C-82-08-78<br>40-8C-79-72-81<br>40-8C-7F-85-3C<br>40-7F-40-38-A5                                              | Q, Filte             | Sho<br>Addressable<br>Yes<br>Yes<br>No<br>No<br>No<br>No<br>No                                                 | w used came                |  |
| Notifications<br>Auto Export<br>Event Linking<br>Schedule<br>Archiving<br>Users                  | Select Al Add Re Add Re AX AX AX AX AX AX AX AX AX AX AX AX AX                                                                                                    | UI Cameras<br>Eported Name<br>05 3220 00408C120078<br>05 241Q - 00408C797281<br>05 241Q - 00408C79830C<br>hua<br>NKrSION DS-20E7184-A - 488031<br>/<br>4EED401FF                                                                                                    | Address<br>158,109,5,80<br>158,109,5,81<br>158,109,5,84<br>158,109,5,94<br>158,109,5,94<br>158,109,5,94<br>158,109,5,109<br>158,109,5,109                                                                                                    | Type<br>AXIS VAPOX<br>AXIS VAPOX<br>AXIS VAPOX<br>Dahua<br>HikVision<br>ONVIF<br>ONVIF                                                                                                    | Model     2220=     241Q     241Q     TPC-8F3300     HKVISION DS-                                                                    | 00<br>00<br>00<br>2DE7184-A<br>00                  | 440-80-82-08-78<br>140-80-82-08-78<br>140-80-77-85-30<br>140-77-40-38-A5                                                 | Q, Filte<br>Firmware | Sho                                                                                                    | w used came<br>(<br>System |  |
| Notifications<br>Nato Esport<br>Event Linking<br>Schedule<br>Archiving<br>Users                  | Select Al Add Re Add Re AX AX AX AX AX AX AX AX AX AX AX AX AX                                                                                                    | III Cameras<br>portes Name<br>os 2320 00490C120078<br>os 2410 - 00490C79281<br>os 2410 - 00490C79281<br>os 2410 - 00490C79830<br>hai<br>NXISION D5-2007184-A - 488037<br>I<br>I<br>EUED401FF<br>Ivate                                                                                                    | Address<br>155.109.5.80<br>158.109.5.81<br>158.109.5.84<br>158.109.5.84<br>158.109.5.95<br>158.109.5.95<br>158.109.5.95<br>158.109.5.133<br>158.109.5.133                                                                                                    | Type<br>AXIS VAPOX<br>AXIS VAPOX<br>AXIS VAPOX<br>Dahua<br>HAVIsion<br>ONVIF<br>ONVIF<br>ONVIF                                                                                              | Model 2320+ 241Q 241Q 241Q TPC-875300 HIKVISION DS- NVR                                                                              | M<br>00<br>00<br>2DE7184-A<br>00                   | MAC<br>1-40-8C-82-08-78<br>1-40-8C-77-72-81<br>1-40-8C-77-85-3C<br>1-40-77-40-38-A5                                      | Q. Filte<br>Firmware | Sho                                                                                                    | w used came                |  |
| kufications<br>ado Esport<br>vere Linking<br>chedule<br>echning<br>isers                         | Select Al  Add Re  AXX  AXX  AXX  AXX  AXX  AXX  AXX  AX                                                                                                    | All Cameras<br>All Cameras<br>sported Name<br>os 3210 - 0.0080C120078<br>os 3210 - 0.0080C7833C<br>hus<br>SVIG-0.0080C7833C<br>hus<br>KVISON DS-206738-A - 480037<br>i<br>4620401FF<br>kate<br>KCIST                                                                                                    | Address<br>158,109,5,80<br>158,109,5,81<br>158,109,5,84<br>158,109,5,94<br>158,109,5,95<br>158,109,5,95<br>158,109,5,109<br>158,109,5,142<br>158,109,5,142                                                                                                    | Type<br>Axts VAPIX<br>Axts VAPIX<br>Axts VAPIX<br>Axts VAPIX<br>Dahua<br>H4KVision<br>ONVIF<br>ONVIF<br>ONVIF<br>ONVIF                                                                      | Model     220     2410     2410     TPC-8F3300     HIKVISION DS-     NVR                                                             | M<br>00<br>00<br>2DE7184-A<br>00                   | 440<br>140-80-42-08-78<br>140-80-77-72-81<br>140-80-77-85-30<br>140-77-40-38-A5                                          | Q. Filte             | Addressable<br>Ves<br>Ves<br>Ves<br>No<br>No<br>No<br>No<br>No<br>No<br>No<br>No<br>No<br>No<br>No             | w used came                |  |
| offications<br>ato Export<br>enr Linking<br>hedule<br>chrising<br>sers                           | Select Al Add Reg AXX AXX AXX AXX AXX AXX AXX AXX AXX AX                                                                                                    | III Cameras<br>gentes Name<br>os 2220 00496C/9208/18<br>os 2414 - 00496C/9208/18<br>os 2414 - 00496C/920                                                                                                    | Address<br>158,109,5,80<br>158,109,5,81<br>158,109,5,84<br>158,109,5,84<br>158,109,5,54<br>158,109,5,54<br>158,109,5,109<br>158,109,5,103<br>158,109,5,103<br>158,109,5,173<br>158,109,5,175<br>158,109,5,175<br>158,109,5,175<br>158                       | Type<br>AXIS VAPIX<br>AXIS VAPIX<br>AXIS VAPIX<br>AXIS VAPIX<br>Dahua<br>H4M/Gion<br>ONVIF<br>ONVIF<br>ONVIF<br>ONVIF<br>ONVIF                                                              | Model     2200-     241Q     241Q     TPC-8F5300     HIKVISION D5-     NVR     NVR                                                   | M<br>00<br>00<br>20E7184-A<br>00                   | AAC<br>440-8C-82-08-78<br>140-8C-79-72-81<br>140-8C-77-85-3C                                                             | Q. Filte             | Addressable<br>Yes<br>Yes<br>No<br>No<br>No<br>No<br>No<br>No<br>No<br>No<br>No<br>No<br>No                    | w used came                |  |
| otifications<br>ate Export<br>errer Linking<br>chedule<br>choking<br>sers                        | Select Al Add Re Add Re Add Re Add Re Add Re Add Add Re Add Add Add Add Add Add Add Add Add Ad                                                                                                    | All Cameros<br>sported Name<br>os 2220 00400C120078<br>os 2410 - 00400C120078<br>os 2410 - 00400C12087<br>bito<br>S 2410 - 00400C12083C<br>hitos<br>bitos<br>KVISON DS -2007184-A - 485037<br>LEEDAD17F<br>Note<br>KEEDAD17F<br>STISTS<br>COMPACTING<br>STISTS<br>COMPACTING<br>STISTS<br>COMPACTING<br>STISTS<br>COMPACTING<br>STISTS<br>COMPACTING<br>STISTS<br>COMPACTING<br>STISTS<br>COMPACTING<br>STISTS<br>COMPACTING<br>STISTS<br>STISTS<br>STIST | Address<br>158,109,5,80<br>158,109,5,84<br>158,109,5,84<br>158,109,5,94<br>158,109,5,94<br>158,109,5,95<br>158,109,5,93<br>158,109,5,133<br>158,109,5,132<br>158,109,5,138<br>158,109,5,138<br>158,109,5,138<br>158,109,5,138<br>158,109,5,138<br>158,109,5,138<br>158,109,5,138<br>158,109,5,138<br>158,109,5,138<br>158,109,5,138<br>158,109,5,138<br>158,109,5,142<br>158,109,5,142<br>158,100,142<br>158,100,142<br>158,1                 | Type<br>AXIS VAPIX<br>AXIS VAPIX<br>AXIS VAPIX<br>Dehua<br>HildVision<br>ONVIF<br>ONVIF<br>ONVIF<br>ONVIF<br>ONVIF<br>ONVIF<br>ONVIF<br>ONVIF<br>ONVIF                                      | Model     220     220     2410     2410     TPC-69330     HKVISION DS-     N/R     SP105                                             | M<br>00<br>00<br>2DE7184-A<br>00<br>00             | AAC<br>140-8C-42-08-78<br>140-8C-77-72-81<br>140-8C-77-85-3C<br>140-77-40-38-AS<br>140-77-40-38-AS                       | Q. Fite              | Addressable<br>Ves<br>Ves<br>No<br>No<br>No<br>No<br>No<br>No<br>No<br>No<br>No<br>No<br>No<br>No<br>No        | w used came                |  |
| lordinations<br>aub Expent<br>vent Linking<br>checkele<br>rchiving<br>tens                       | Select Al           Add Reg           Y Add Reg           Y Add           Y Add           Y Y Add           Y Y Y Y | MI Centres<br>sported Name<br>os 3202 - 00406/220878<br>os 3410 - 00406/27838<br>os 3410 - 00406/27830<br>hua<br>Si 3410 - 00406/27830<br>hua<br>KKISSN 05-2067184-A - 48002<br>r<br>KED4011FF<br>Liste<br>Catters - UK200N-ABBAL42                                                                                                    | Address<br>158,109,5,30<br>158,109,5,34<br>158,109,5,34<br>158,109,5,34<br>158,109,5,34<br>158,109,5,34<br>158,109,5,34<br>158,109,5,109<br>158,109,5,142<br>158,109,5,142<br>158,109,5,143<br>158,109,5,143<br>158,109,5,145<br>158,109,5,145<br>158,109,5,145<br>158,109,5,145<br>158,109,5,145<br>158,109,5,145<br>158,109,5,145<br>158,109,5,145<br>158,109,5,145<br>158,109,5,145<br>158,109,5,145<br>158,109,5,145<br>158,109,5,145<br>158,109,5,145<br>158,109,5,145<br>158,109,5,145<br>158,109,145<br>158,109,145<br>158,109,145<br>158,109,145<br>158,109,145<br>158,109,145<br>158,109,145<br>158,109,145<br>158,105<br>158,105<br>158,105<br>158,105<br>158,105<br>158,105<br>158,105<br>158,105<br>158,105<br>158,105<br>158,105<br>158,105<br>158,105<br>158,105<br>158,105<br>158,105<br>158,105<br>158,105<br>158,105<br>158,105<br>158,105<br>158,105<br>158,105<br>158,105<br>158,105<br>158,1 | Type<br>AXIS VAPIX<br>AXIS VAPIX<br>AXIS VAPIX<br>Dahua<br>Hál/Yision<br>ONVIF<br>ONVIF<br>ONVIF<br>ONVIF<br>ONVIF<br>ONVIF<br>ONVIF<br>ONVIF<br>Panasonic<br>Pelco                         | Model     220     220     220     220     220     220     17C     49300     HEXYSION DS-     NNR     SP105     06200M                | M<br>00<br>00<br>2DE7184-A<br>00<br>00<br>00       | AC<br>40-8C-82-08-78<br>40-9C-77-85-3C<br>40-8C-77-85-3C<br>40-77-40-38-A5<br>140-45-5A-C2-10<br>140-45-5A-C2-10         | Q, Fite              | Sho<br>Addressable<br>Yes<br>Yes<br>No<br>No<br>No<br>No<br>No<br>No<br>No<br>No<br>No<br>No<br>No<br>No<br>No | w used came                |  |
| Institutions<br>Und Egion<br>vert Unking<br>cheduk<br>uchwing<br>tethning                        | Select Al<br>Add Reg<br>Add XX<br>AX<br>AX<br>AX<br>AX<br>AX<br>AX<br>AX<br>AX<br>AX<br>AX<br>AX<br>AX<br>A                                                                                                    | VII Centress           ported Name           05 2320 00080C200878           05 2320 00080C70783           05 2410 00080C79831C           05 2410 00080C79831C           05 2410 00080C79831C           14 ED001FF           Vite           VED001FF           Vite           CETST           SF1572           Centres - 102200N-ABBAL42                                                                                                    | Address<br>155.109.5.80<br>158.109.5.81<br>158.109.5.84<br>158.109.5.84<br>158.109.5.94<br>158.109.5.94<br>158.109.5.95<br>158.109.5.109.5.142<br>158.109.5.142<br>158.109.5.142<br>158.109.5.142<br>158.109.5.142<br>158.109.5.142<br>158.109.5.142<br>158.109.5.144<br>158.109.5.144                         | Type<br>AXIS VAPIX<br>AXIS VAPIX<br>AXIS VAPIX<br>Dahua<br>HAVISIon<br>ONVIF<br>ONVIF<br>ONVIF<br>ONVIF<br>ONVIF<br>ONVIF<br>ONVIF<br>ONVIF<br>ONVIF<br>ONVIF<br>Panasonic<br>Pelco<br>UP/P | Model     2220     2210     2210     2210     2210     TTC-693300     HILVISION D5-     NVR     SP105     oc2200H     L = 0-0001C120 | M 00<br>00<br>2DE7184-A 00<br>00<br>00<br>00<br>00 | AAC<br>1-40-8C-73-78<br>1-40-8C-77-72-81<br>1-40-8C-77-85-3C<br>1-40-77-40-38-AS<br>1-40-77-40-38-AS<br>1-40-77-40-38-AS | Q. File              | Addressable<br>Yes<br>Yes<br>No<br>No<br>No<br>No<br>No<br>No<br>No<br>No<br>No<br>No<br>No<br>No<br>No        | w used came                |  |

Image 1. Add IP Cameras configuration menu

#### 2.3. RENAME CAMERA STREAMS

This step relates the exacqVision streams to the DAVANTIS cameras.

Please change the stream names at ExacqVision to be equally named as the cameras were named at the DAVANTIS system.

- Open Add IP Cameras.
- Open Camera recording.
- Go to **Display** tab.
- Change the name in the **Display** tab.
- Click Apply.

Also:

- Go to **Recording** tab.
- See that **Enable** is checked.

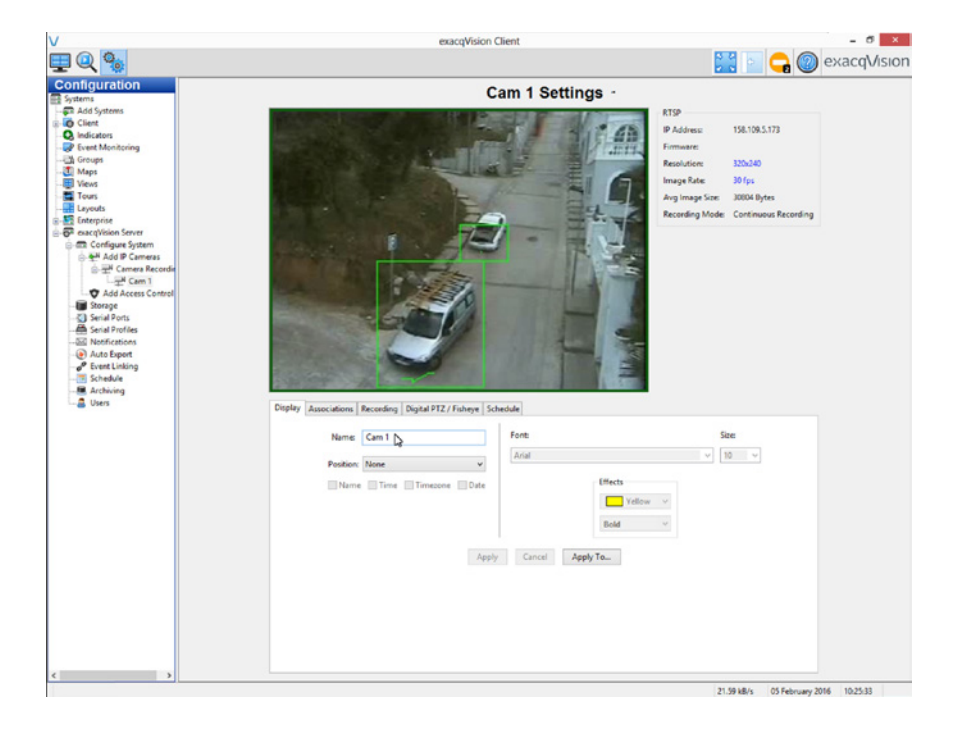

Image 2. Rename camera streams

#### 2.4. CREATE AND CONFIGURE A SERIAL PORT

The DAVANTIS system sends the alarm info to the exacqVision client through a TCP/IP connection using a Exacq "Serial Port".

- Go to Serial Ports.
- Click New.
- Name: Enter a descriptive name, such as DAVANTISSerialPort.
- Use: Access Ctrl.
- Profile: fill it with **New** if there are no Serial Profiles created or select a Serial Profile.
- Type: TCP Listener.
- Address: this address should be the IP of the DAVANTIS unit.
- Port: this port should be the one used in the DAVANTIS system configuration menu, 9034 by default (see **3.1. CMS Configuration**).
- Max Line Length: set to 500.
- Leave the rest of parameters as they are.
- Click **Apply**.

Please take into account the DAVANTIS unit is not continuously connected to the exacqVision Server. That's why the text Connecting. will appear most of the time in Status.

When an alarm is sent though, Status will change to Connected. for a brief period of time.

| Conception Particular Conception Particular Conception Partinana Particular Conception Particular Conception Particular Concept                                                                                                    | -                                             |             |        |      | exact                | qVision Client |           |           |        |           |                   |             |         | - 0     |
|----------------------------------------------------------------------------------------------------|-----------------------------------------------|-------------|--------|------|----------------------|----------------|-----------|-----------|--------|-----------|-------------------|-------------|---------|---------|
| And Systems<br>Concerned<br>Series And Systems<br>Concerned<br>Series And Systems<br>Series And Systems<br>Series And                                                                                                    | 0                                             |             |        |      |                      |                |           |           |        |           | 2.0               | 2 🔒         | (2) e   | kacqVis |
| Unit     Image: Starting Starting Start                                                                                                    | nfiguration<br>stems<br>Add Systems           | llat        |        |      |                      | Se             | rial Po   | orts      |        |           |                   |             |         |         |
| Event Marching<br>Goopi<br>Mass<br>Mass<br>Toris<br>Levont<br>Event<br>Event<br>E | Indicators                                    | Name        | Ute    | Part | - Profile / Protocol | Raud Rate      | Data Bits | Stop Bits | Parity | Bow Contr | n Mar Line Lengt  | Line Indian | Timeout | Status  |
| Tans<br>Erespise<br>Recycline Speen<br>Appy Caece<br>Appy Caece<br>Appy Caece<br>Appy Caece<br>Appy Caece<br>See Add Pace<br>See Add Pace<br>See Add                                                                                                    | P Event Monitoring<br>Groups<br>Maps<br>Views | COM1        | Unused | COM1 | None                 | 9500           | 8         | 1         | None   | None      | 80                | u20         | 0       | Unused  |
| exception form<br>Configure Space<br>Configure Space<br>Configure Space<br>Configure Space<br>Configure Space<br>Configure Space<br>Configure Space<br>Configure Space<br>Configure Space<br>Configure Space<br>Space<br>Configure Space<br>Space<br>Space<br>Space<br>Configure Space<br>Space<br>Space<br>Configure Space<br>Space<br>Space<br>Configure Space<br>Space<br>Configure Space<br>Space<br>Configure Space<br>Space<br>Configure Space<br>Space<br>Configure Space<br>Configure Space<br>Configur                                                                                                    | Tours<br>Layouts<br>Enterprise                |             |        |      |                      |                |           |           |        |           |                   |             |         |         |
| Concellence     Concellence     Concellen                                                                                                    | exacqVision Server                            |             |        |      |                      |                |           |           |        |           |                   |             | Apply   | Cance   |
| Breed     Name     Use     Partie     Address     Port     Max Long Long Tomand     Use to an intervent of the long       Seed Fords     Seed Fords     Tore Long     Tore Long     Use to an intervent of the long     Tore Long       Seed Fords     Seed Fords     Tore Long     Tore Long     Use to an intervent of the long     Tore Long       Seed Fords     Seed Fords     Tore Long     Tore Long     Use to an intervent of the long     Tore Long       Seed Fords     Seed Fords     Tore Long     Tore Long     Use to an intervent of the long     Tore Long       Seed Fords     Seed Fords     Tore Long     Tore Long     Use to an intervent of the long     Tore Long       Seed Fords     Seed Fords     Tore Long     Tore Long     Use to an intervent of the long     Tore Long       Seed Fords     Seed Fords     Tore Long     Tore Long     Use to an intervent of the long     Tore Long       Seed Fords     Seed Fords     Tore Long     Tore Long     Tore Long     Tore Long       Seed Fords     New     Deter     Tore Long     Tore Long     Tore Long                                                                                                    | Camera Records                                | P           |        |      |                      |                |           |           |        |           |                   |             |         |         |
| Convectory     Convectory                                                                                                    | Storage                                       | Select Name | Use    |      | Profile              | ∧ Type         | Address   |           | Port   | Max Line  | Lengt Line Ending | Timeout     | Status  |         |
| New Delite Apply Cence                                                                                                    | - 🖀 Users                                     |             |        |      |                      |                |           |           |        |           |                   |             |         |         |
| Appy Linci                                                                                                    |                                               |             |        |      |                      |                |           |           |        |           |                   |             |         |         |
|                                                                                                    |                                               |             |        |      |                      |                |           |           |        |           |                   |             |         |         |

Image 3. Serial Port Creation

#### 2.5. CREATE AND CONFIGURE A SERIAL PROFILE

- Go to Serial Profiles.
- Click New.
- PortName: the Serial Port created in 2.4. Create and Configure a Serial Port.
- Name: Enter a descriptive name, such as DAVANTISSerialProfile.
- SOT marker: Empty.
- Marker type: Standard.
- EOT marker: Empty.
- Case sensitive: Checked.
- Click Apply.

Now we have to create the key words related to the different alarm types we have, to do this select the **Event Keywords** tab and click **New** for every word.

Add the next string: Davantis:System

Then for **every camera** and **every rule** of that camera add the following strings, as in Image 4: **<camera\_name>:<rule\_name>** 

We can then see 2 different types of alarms in exacqVision Client:

- General System Alarms.
- Regular alarms related to one camera and one rule.

|                                                                                                    |                       | exacqVisio                    | n Client        |                    |                             | - 0            |
|----------------------------------------------------------------------------------------------------|-----------------------|-------------------------------|-----------------|--------------------|-----------------------------|----------------|
| 2 Q %                                                                                                    |                       |                               |                 |                    | 20                          | 🔒 🕘 exacq\/i   |
| onfiguration<br>Systems<br>Add Systems<br>Client                                                                                                    |                       | Data Retention                | Serial Profiles |                    |                             |                |
| Indicators                                                                                                    |                       | Days to Retain Data:          | 60 🗘 Apply      | Cancel             |                             |                |
| Groups                                                                                                    | Profile Selection     | Serial Preview                |                 | Profile Configurat | tion                        |                |
| Views                                                                                                    | DavantisSerialProfile | Port Name: DavantisSeria/Port | ~               | Name               | DavantisSerialProfile       |                |
| Tours                                                                                                    |                       | Port Status: Connecting.      |                 | SOT marker:        |                             |                |
| al Lyoot<br>E Conserver<br>C Configura System<br>→ 24 Conness<br>→ 24 Conness<br>→ 24 Conness<br>→ 24 Conness<br>→ 24 Conness<br>→ 25 Conness<br>→ 25 Conness |                       | Show Raw Data                 |                 | Mada Tara          | Provident and               |                |
|                                                                                                    |                       |                               |                 | warker type:       | Standard V                  |                |
|                                                                                                    |                       |                               |                 | EOT marker:        |                             |                |
|                                                                                                    |                       |                               |                 | Case Sensitive:    | 2                           |                |
|                                                                                                    |                       |                               |                 | Font               | Font Sample                 |                |
|                                                                                                    |                       |                               |                 | Event Keywords     | Line Marky Origo Rents      | camante Rular  |
|                                                                                                    |                       |                               |                 | Select All         | Cont mates   string interes | Compas   Parts |
| - Motifications                                                                                                    |                       |                               |                 | String             |                             | Enable         |
| of Event Linking                                                                                                    |                       |                               |                 | Cam 1:inte         | ruder                       | 2              |
| Archiving                                                                                                    |                       |                               |                 | Deventis S         | System<br>bista e de        |                |
|                                                                                                    |                       |                               |                 |                    |                             |                |
|                                                                                                    |                       |                               |                 | Case Sensitiv      | ve                          |                |
|                                                                                                    |                       |                               |                 | New                |                             | Delete         |
|                                                                                                    | New Delete            | m                             | Flush Send To-  |                    |                             | Analy Cancel   |
|                                                                                                    |                       | ω                             |                 |                    |                             |                |

Image 4. Serial Profile Creation

#### 2.6. CONFIGURE EVENT MONITORING

Event monitoring allows us to see the alarm events in a list.

- Open the **Event Monitoring**.
- Click New.
- Name: Enter a descriptive Profile Name, such as **DAVANTISEventProfile.**
- Check Show Event Monitor List.
- Check Show Newest Event if desired.

For every Serial Profile key word created before:

- Click Client Actions New.
- Event Type: Serial Profile.
- Event Source: The corresponding Serial Profile Key Word, we need one Client
- Action per Key word (see Image 5).
   Action Type: Switch Video for <camera\_name>:<rule\_name> and Log for Davantis:System
- Action Target: The camera related to the Event Source we've selected.
- Check the Confirm checkbox (sometimes if we don't check this no events are shown at all).
- Click Apply.

|                                           |                                                                                                    |                                                                                                    |                                                          |                          |                                                  |                                  | 2                                              |           | A loogua |  |
|-------------------------------------------|----------------------------------------------------------------------------------------------------|----------------------------------------------------------------------------------------------------|----------------------------------------------------------|--------------------------|--------------------------------------------------|----------------------------------|------------------------------------------------|-----------|----------|--|
|                                           |                                                                                                    |                                                                                                    |                                                          |                          |                                                  |                                  | 2                                              |           | exacqvi  |  |
| onfiguration<br>Systems                   | Event Monitoring                                                                                                    |                                                                                                    |                                                          |                          |                                                  |                                  |                                                |           |          |  |
| Client                                    | Profiles                                                                                                    |                                                                                                    |                                                          | Bulls Colomba            |                                                  |                                  |                                                |           |          |  |
| a Indicators                              | Name - Type                                                                                                    |                                                                                                    |                                                          | Profile Confi            | figuration                                       |                                  |                                                |           |          |  |
| Groups                                    | DavantisEventProfile Video Pane                                                                                                    |                                                                                                    | Name                                                     | e: DavantistiventProfile |                                                  |                                  |                                                |           |          |  |
| Maps                                      |                                                                                                    |                                                                                                    |                                                          |                          |                                                  |                                  |                                                |           |          |  |
| Views                                     |                                                                                                    |                                                                                                    |                                                          |                          | Description                                      |                                  |                                                |           |          |  |
| Tours                                     |                                                                                                    |                                                                                                    |                                                          |                          |                                                  |                                  |                                                |           |          |  |
| Enterprise                                |                                                                                                    |                                                                                                    |                                                          |                          |                                                  | Show Event Monitor List          |                                                |           |          |  |
| P exacqVision Server                      |                                                                                                    |                                                                                                    |                                                          | Show Newest Event        |                                                  |                                  |                                                |           |          |  |
| Add IP Cameras                            |                                                                                                    |                                                                                                    |                                                          |                          |                                                  |                                  |                                                |           |          |  |
| E TH Camera Recordin                      |                                                                                                    |                                                                                                    |                                                          |                          | Type:                                            | Video Panel     Over             |                                                |           |          |  |
| Add Access Control                        | New                                                                                                    |                                                                                                    |                                                          | Delete                   |                                                  | O view                           |                                                |           |          |  |
| - Storage                                 | Client Actions                                                                                                    |                                                                                                    |                                                          |                          |                                                  |                                  |                                                |           |          |  |
| Serial Ports                              | Fuent Tu                                                                                                    |                                                                                                    | Action Tune                                              | Actico Tarost            | Drineity                                         | Confirm                          | Timenet                                        | Merrane   |          |  |
| - El Notifications                        | Serial Profile DavantisSerialPro                                                                                                    | file - Cam Isintruder                                                                                                    | Switch Video                                             | Carn 1                   | 1                                                | Yes                              | N/A                                            | and and a |          |  |
| - @ Auto Export                           | Serial Profile DavantisSerialPro                                                                                                    | file - Davantis:System                                                                                                    | Log                                                      | N/A                      | 1                                                | Ves                              | N/A.                                           |           |          |  |
| - 6 <sup>9</sup> Event Linking            | Serial Profile DouasticSerialPro                                                                                                    | file - Cam 1/Vehicle rule                                                                                                    | Switch Video                                             |                          |                                                  |                                  |                                                |           |          |  |
| Schedule                                  |                                                                                                    |                                                                                                    |                                                          |                          |                                                  |                                  |                                                |           |          |  |
| Schedule Achtving Schedule Achtving Users | New                                                                                                    |                                                                                                    |                                                          |                          |                                                  |                                  |                                                |           | Delete   |  |
| Schedule                                  | New                                                                                                    | Event Source                                                                                                    |                                                          |                          | Action                                           | Type                             | Action Target                                  |           | Delete   |  |
| iii Schodzle<br>Bi Activing<br>- â Uters  | New<br>Event Type<br>Default of                                                                                                    | Event Source<br>macrificion Server                                                                                                    |                                                          |                          | Action                                           | Туре                             | Action Target                                  | r         | Delete   |  |
| in Schoole<br>Maching<br>Actives          | New<br>Event Type<br>Ortunit<br>Vides Miction                                                                                            | Event Source<br>exacqVision Server<br>DeventisGeraProfile                                                                                                    |                                                          |                          | v Log<br>Play S                                  | Type                             | Action Target<br>exacqVision Serve<br>Com 1    | ,         | Delete   |  |
| Statedale<br>∰ Activing<br>→ Uters        | New<br>Event Type<br>Orden &<br>Video Less<br>Input Topper                                                                               | Event Source<br>exactlyinion Server<br>DeventioSerialProfile<br>DeventioSerialProfile                                                                                                    | Can Listruder                                            |                          | Action<br>V Log<br>Play S<br>Formation<br>Digits | Type<br>ound<br>Vrideo           | Action Target<br>exacqVision Serve<br>Com 1    | r         | Delete   |  |
| ≦ Schoole<br>≝ Activing<br>▲ Uters        | New<br>Event Type<br>Default<br>Video Kenn<br>Video Kenn<br>Secol Poot                                                                   | Event Source<br>macqVision Server<br>DeventisSetailTrolle<br>DeventisSetailTrolle<br>DeventisSetailTrolle                                                                                                    | Cam Mintruder<br>DavantusSystem                          | le.                      | Action<br>Log<br>Play 5<br>Chief                 | Type<br>ound<br>Visidea          | Action Target<br>exacqVision Serve<br>Coen 1   | ,         | Delete   |  |
| iii Schodde<br>Æcchving<br>â Uters        | New<br>Even Type<br>Default<br>Video Molion<br>Video Molion<br>Part Internet<br>Control Internet<br>Control Internet<br>Control Internet | Event Source<br>macqVision Server<br>DeventisSetaBhrotle<br>DeventisSetaBhrotle<br>ConventisSetaBhrotle<br>Conventioners and the convention                                                                                                    | - Cam Taistruder<br>Davantis System<br>Cam Taistruder    | te                       | v<br>Log<br>Parys<br>Digts                       | Type<br>ound<br>Vision<br>Preset | Action Target<br>exacqVision Serve<br>Com 1    | r         | Delete   |  |
| ≊ Sobele<br>Acobing<br>≜ Unes             | New<br>Exert Type<br>Order Motion A<br>Video Motion<br>Video Loss<br>Impol Toger<br>Sear Into<br>Totanto<br>Promise I (2) Teneout. 0     | Event Source<br>macqVision Server<br>DevestisSesiBrolite<br>DevestisSesiBrolite<br>Constant SesiBrolite<br>Constant SesiBrolite<br>C                                                                                                    | - Çam lántruder<br>Davatís System<br>Gene lacista n      | 10                       | v<br>Log<br>Play 5<br>Digits                     | Type<br>ound<br>Video            | Action Target<br>exactlylision Serve<br>Cerm 1 | τ         | Delete   |  |
| ≊ Sobela<br>≟ Acobing<br>≟ Uum            | New<br>Event Type<br>Defail<br>Speat Toger<br>Speat Toger<br>Detail<br>Of a city<br>Priority: 102 Timeout: 0                             | Event Source<br>nacqVision Server<br>DeventsSealBholle<br>DeventsSealBholle<br>ConstructionalBholle<br>Constructions<br>Constructions<br>Construction | - Çam lântruder<br>Devantro System<br>Gem Vocio en<br>ge | 6                        | v<br>Log<br>Play 5<br>Digts                      | Type<br>ownd<br>Preset           | Action Target<br>exactlyision Server<br>Com 1  | r         | Delete   |  |

Image 5. Event Monitoring Configuration

2.6. CONFIGURE EVENT MONITORING In exacqVision **Live Page** we can see the event list right clicking in a panel and selecting Event Monitor and the Event Monitoring Profile just created.

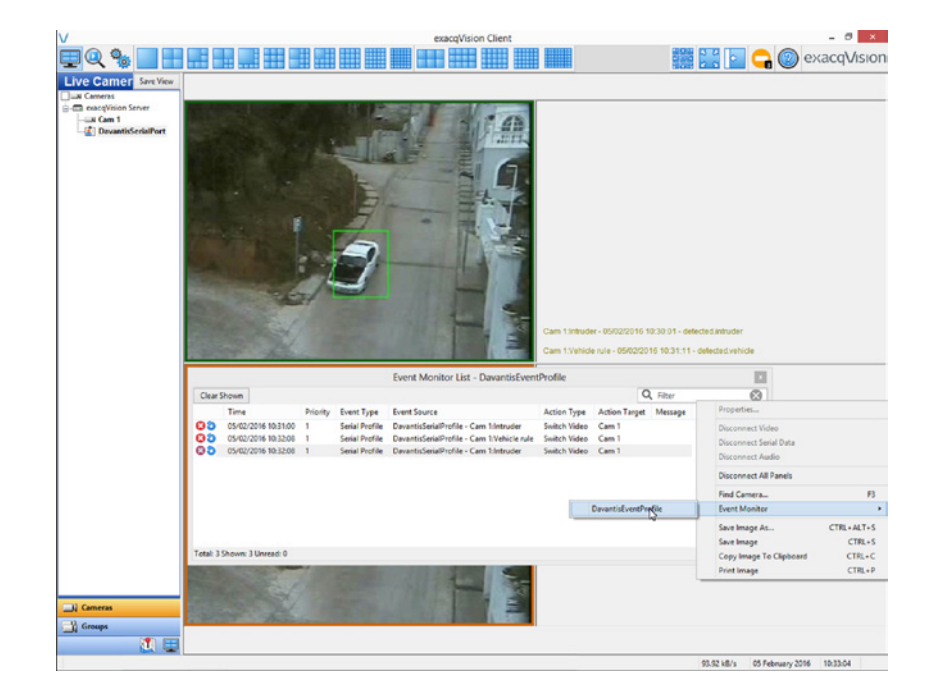

Image 6. Event Monitoring List

#### 2.7. HOW TO VIEW RECORDED ALARM VIDEOS

In the **Event Monitoring List** we can see any of the alarm videos by double-clicking the corresponding event.

Also we can search in the **Search Page** the occurred events for every type of alarm:

- Open the Search Page.
- Click on Cameras below.
- Check the exacqVision server where the camera streams are.
- Check the camera we want to see when the alarm triggered.
- Check Access Ctrl.
- Check the Serial Port created.
- Select in **Search Serial** the type of alarm we want to check (camera and rule).
- Click on the **SerialPort panel** the alarm we want to watch.
- Press the blue **Play** button.

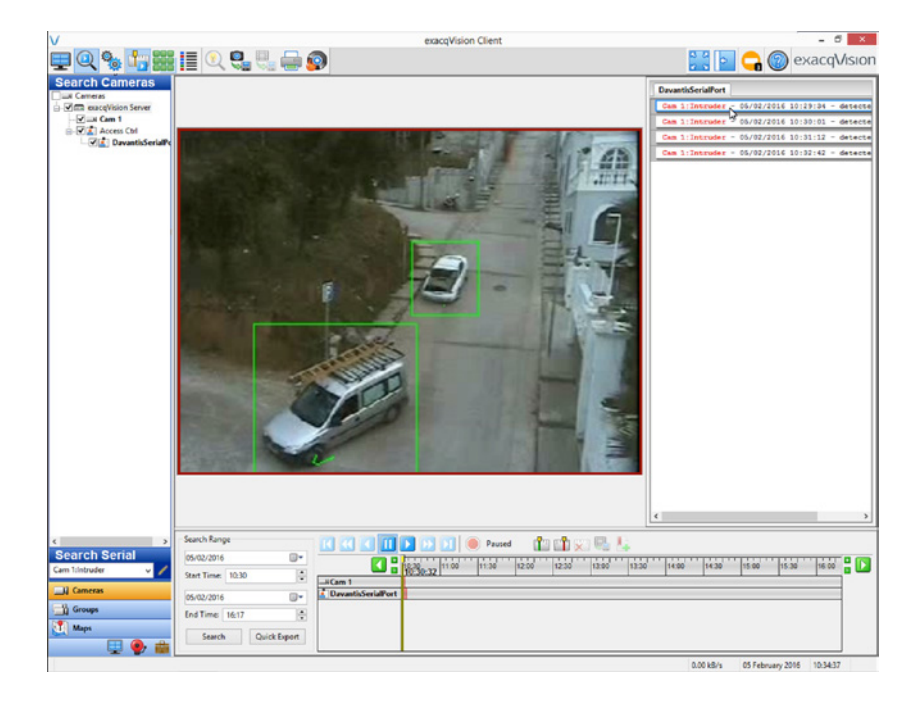

Image 7. Alarm video search

### **3. CONFIGURE DAVANTIS PLATFORM**

#### 3.1. CMS CONFIGURATION

DAVANTIS video analytics units may be configured to send alarms to ExacqVision.

At each unit:

- Please press the **Configuration** button.
- Please select the **CMS** tab.
- Set the flag **Send alarms.**
- Choose **EXACQVISION** as CMS type.
- Set the IP address of the EXACQVISION server.
- Set the **Port** of the EXACQVISION server Serial Port configuration (default port is 9034).
- Set **Alarm life** (minutes), Default value = 1.
- Set **Max length** (max length of exacqvision messages), default value = 500.

| Ilation name          | B2104        |                     | Machine name:<br>Current IP: | B2104                     | 09.5.182 |
|-----------------------|--------------|---------------------|------------------------------|---------------------------|----------|
| allation Logical view | CMS Partitio | ons External output | Mail Environment             |                           |          |
| MS 1                  |              |                     | CMS 2                        |                           |          |
| Send alarms           |              |                     | Send alam                    | 15                        |          |
| CMS type              | EXA          | QVISION Y           | CMS type                     | DAVAN                     | vtis v   |
|                       | IPs/DNSs     | Ports               |                              | IPs/DNSs                  | Ports    |
| primary               |              | ✓ 9034              | primary                      | 158.109.5.154             | ✓ 9034   |
| secondary             |              | 9034                | secondary                    | 158.109.5.154             | 9034     |
| Alarm life (Minutes)  | 1            |                     | Site code                    | b21042                    |          |
| Max length            | 500          |                     | Automatica                   | lly update public IP at C | CMS      |
|                       |              |                     |                              |                           |          |

Image 8. DAVANTIS unit Configuration screen

After setting the configuration, please remember to manually **synchronize** the DAVANTIS unit and the ExacqVision server machine to the same **time** and **date.** 

#### 3.2. ENABLE VIRTUAL ONVIF CAMERA FEATURE

In case we want to receive and record at ExacqVision the streams directly from the DAVANTIS units (which will already contain the bounding boxes within the image), we must enable the "Virtual ONVIF Camera Streaming" feature for each camera in section "Cameras", "Add/Modify" cameras.

| Virtual ONVIF camera |        |                  |
|----------------------|--------|------------------|
| Streaming (Port/URL) | Active | 555 🗘 daview.sdp |
|                      | 2      |                  |